## Come attivare il parental control in Windows

## Importante

Per poter attivare il *parental control* è necessario utilizzare un account Microsoft.

Il parental control non può essere abilitato con account locali.

## Procedura:

Accedi al PC con un profilo di Amministratore e clicca sul pulsante Start, quindi fai clic sul simbolo dell'ingranaggio per accedere alle impostazioni.

Nella nuova schermata, clicca sull'icona Account e, nella successiva finestra, dal pannello di sinistra, clicca sull'opzione Famiglia e altri utenti.

Nel riquadro di destra, sotto la sezione: La tua famiglia, è presente la voce Aggiungi membro della famiglia: clicca sul simbolo [+] alla sua sinistra e, dalla finestra che compare, premi sulla dicitura Crea un account per un bambino.

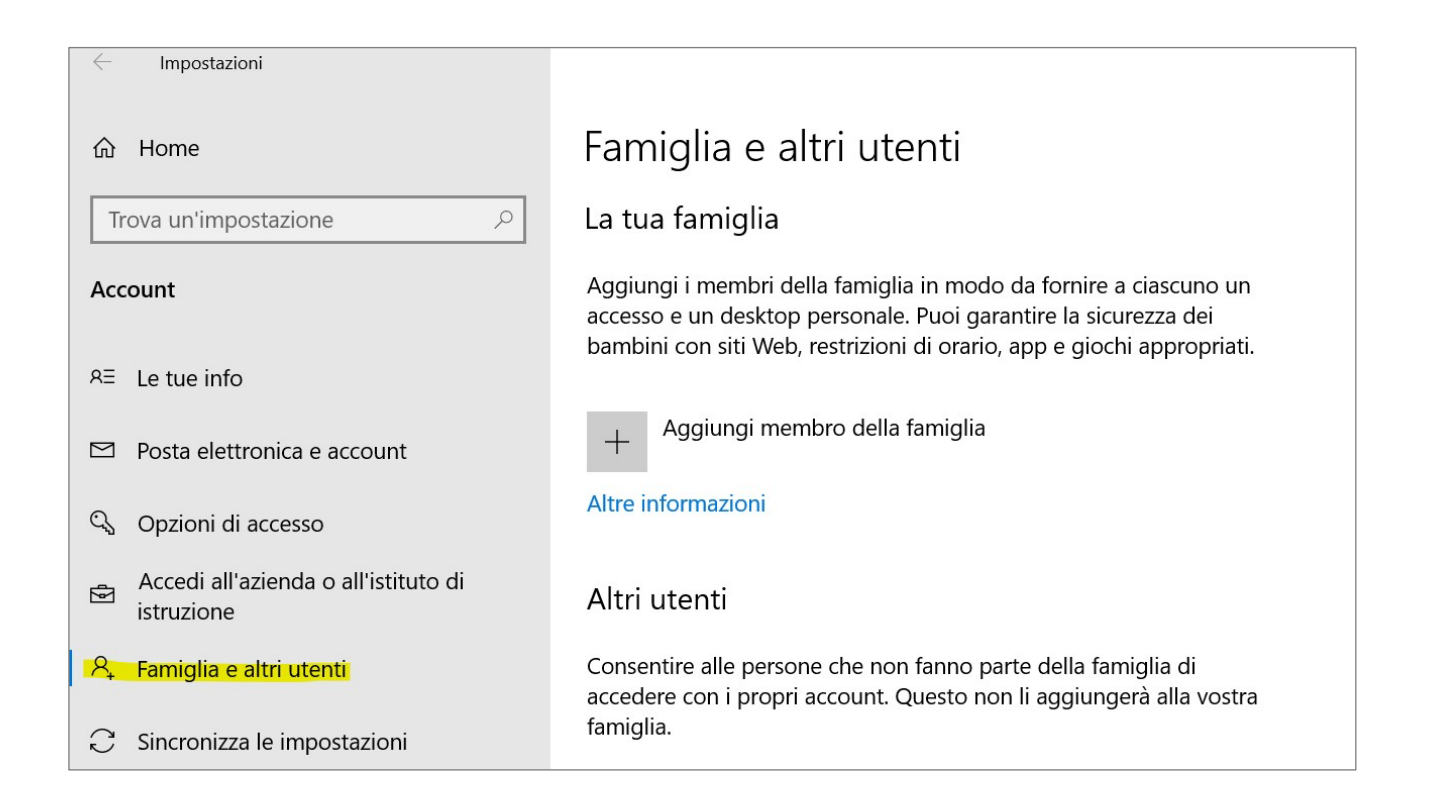

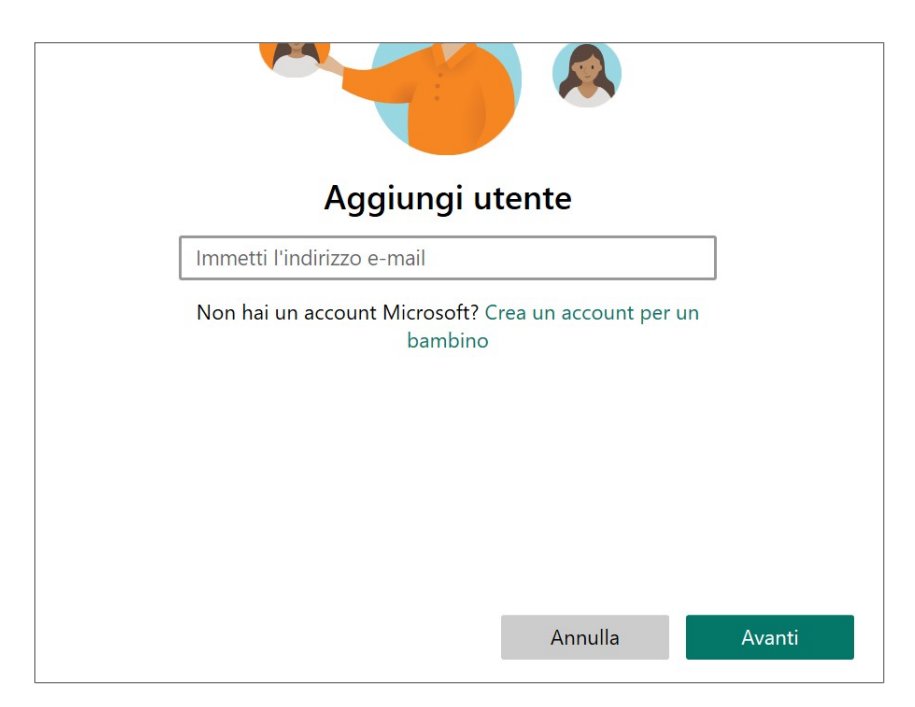

Verrai reindirizzato a un nuovo modulo, nel quale inserire l'indirizzo email da creare. Se il nome esiste già puoi provare a usare uno di quelli liberi consigliati da Windows.

| Microsoft   |          |            |        |
|-------------|----------|------------|--------|
| Crea accoun | t        |            |        |
| b123417     | @c       | outlook.it | $\sim$ |
|             |          |            |        |
|             |          |            |        |
|             |          |            |        |
|             | Indietro | Avanti     |        |

Premi sul pulsante Avanti, quindi inserisci anche la password e fai clic ancora una volta sul bottone Avanti. Ora digita il nome e il cognome, clicca nuovamente sulla voce Avanti e immetti il paese di origine e la data di nascita dell'utente da creare nei relativi campi, cliccando ancora sul pulsante Avanti.

| ionare la<br>าo.<br>〜                             | lispositivo, selezion<br>account bambino.                                                                       | io usa questo d<br>a per creare un<br>ografica                                           | Se un bam<br>data di nas<br>Paese/area                                            |
|---------------------------------------------------|----------------------------------------------------------------------------------------------------|------------------------------------------------------------------------------------------|-----------------------------------------------------------------------------------|
| $\checkmark$                                      |                                                                                                    | ografica                                                                                 | Paese/area                                                                        |
|                                                   |                                                                                                    |                                                                                          | Italia                                                                            |
|                                                   |                                                                                                    | a                                                                                        | Data di nas                                                                       |
|                                                   | ~ 2015                                                                                                    | ∨ ottobre                                                                                | 10                                                                                |
| o genitori e<br>/acy e<br>lo l'app<br>.ms/family- | di imporre il controllo g<br>ivo per motivi di privacy<br>e impostazioni usando l'<br>i, vedere https://aka.ms, | pambini consente c<br>per questo disposit<br>ibile gestire queste<br>r altre informazion | Un account p<br>limiti di utiliz<br>sicurezza. È p<br>Family Safety<br>safety-app |
|                                                   | di imporre il controllc<br>ivo per motivi di priv<br>e impostazioni usand<br>i, vedere https://aka.i<br>Av      | oambini consente c<br>oer questo disposit<br>ibile gestire queste<br>r altre informazion | Un account p<br>limiti di utiliz<br>sicurezza. È p<br>Family Safety<br>safety-app |

L'ultimo step consiste nell'autenticazione all'account Microsoft: inserisci, dunque, nome utente e password del tuo account Microsoft e premi sul pulsante Avanti per convalidare l'operazione.

Leggi, infine, la schermata relativa ai termini di servizio e alla privacy, quindi digita il tuo nome account nel campo sottostante e fai clic sul pulsante: Sì, accetto.

Adesso puoi procedere subito alla modifica delle impostazioni oppure modificale in seguito passando sempre dalle impostazioni e cliccando sul link: Gestisci le impostazioni della famiglia online.

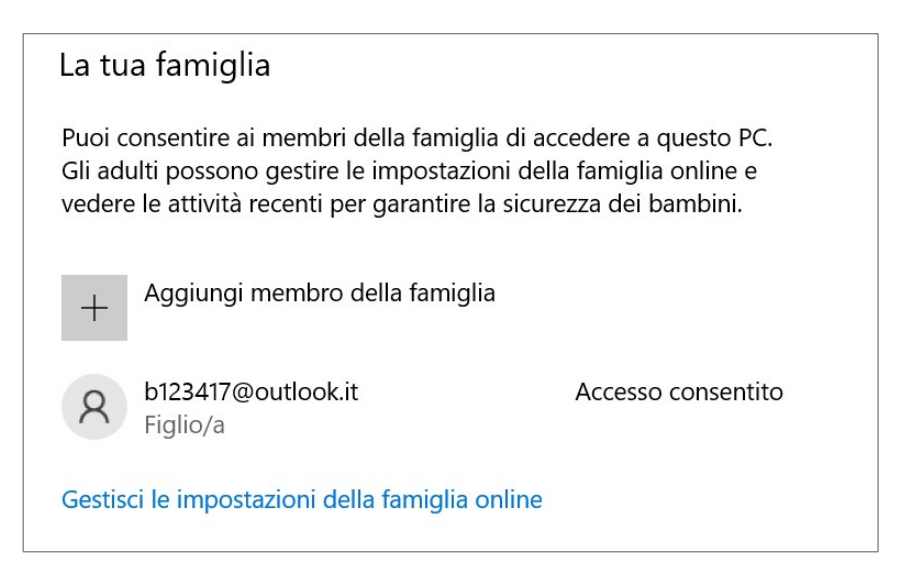

In quest'ultimo caso, per accedere, clicca sul pulsante Accedi collocato in alto a destra e inserisci la username nella prima schermata del modulo di autenticazione, quindi premi sul bottone Avanti. Digita, a seguire, anche la password e premi sul pulsante Accedi.

Nella schermata principale è presente la scheda Famiglia: fai clic sulla dicitura Gestisci la tua famiglia e, nella pagina successiva, individua il profilo del minore. Cliccando sulla voce Panoramica accederai a una schermata dove è possibile impostare vari filtri.

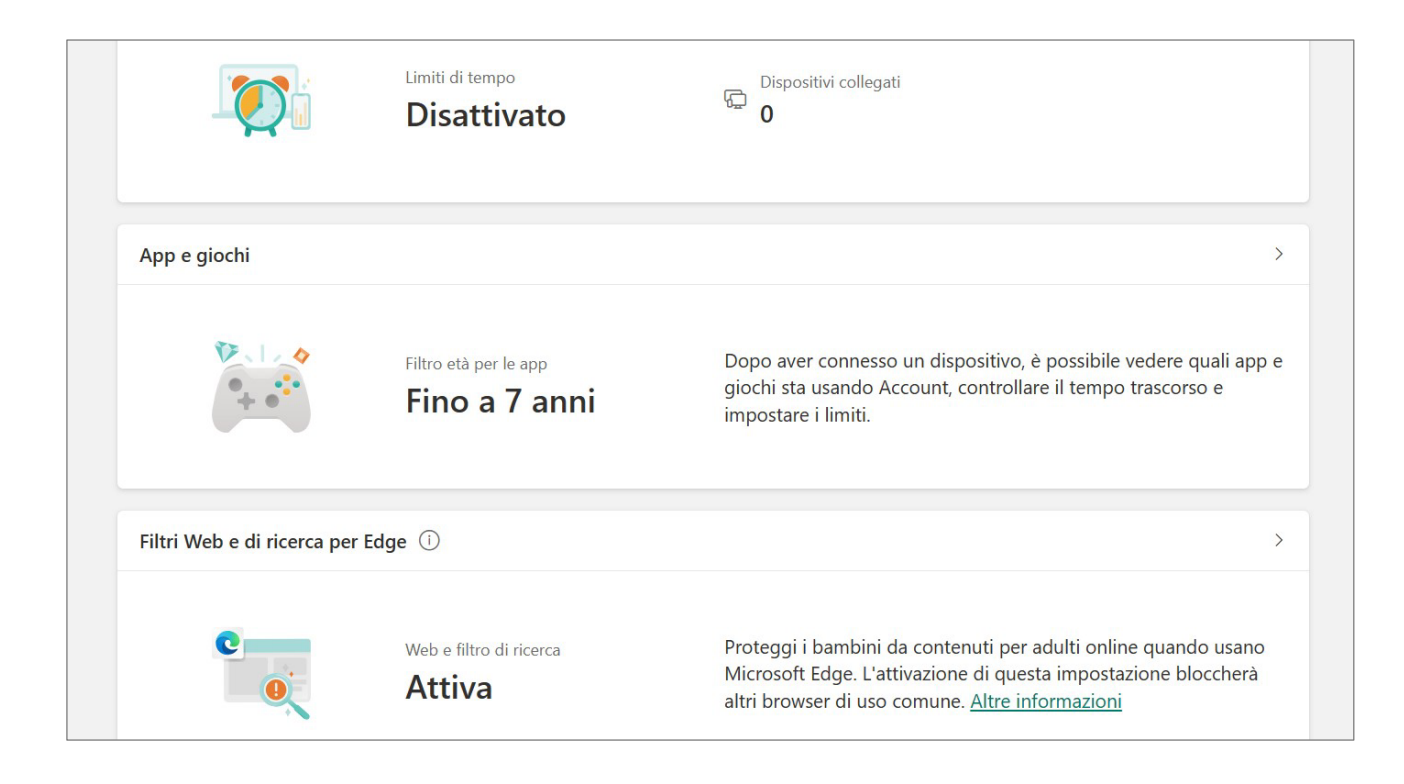

La voce più importante è: Filtri web e di ricerca per Edge. Cliccando su questa voce si accede alla sezione Impostazioni Filtro. Attiverai così le restrizioni per i contenuti da visualizzare che, nota bene, sarà applicata solo alle ricerche eseguite tramite il browser Microsoft Edge e il motore di ricerca Bing, bloccando del tutto altri eventuali browser installati sul PC. E' possibile sbloccare altri browser dalla sezione: filtri app e giochi, ma in questo caso i filtri verranno disattivati.

Il pulsante sottostante alla voce Usare unicamente siti Web consentiti attiva un'ulteriore misura di sicurezza che permette l'accesso solo a determinati siti, considerati sicuri da Microsoft: potrai eventualmente aggiungerne altri dal modulo presente sotto alla voce Siti consentiti, digitando l'indirizzo del sito da autorizzare e premendo sul simbolo [+].

| Impostazioni filtro                                                                                                    |  |  |
|----------------------------------------------------------------------------------------------------|--|--|
| Filtra siti Web e ricerche non appropriate Attiva                                                                                                    |  |  |
| Proteggere Account da contenuti per soli adulti sul Web e abilitare la ricerca sicura con Bing.<br>Se attivata, questa impostazione blocca gli altri browser e consente solo Microsoft Edge. |  |  |
| È possibile sbloccare i browser in <u>filtri app e giochi</u> .                                                                                                    |  |  |
| Usare unicamente siti Web consentiti<br>Disattivato<br>Account potrà visitare solo i siti Web consentiti. Per qualsiasi altro elemento, sarà necessaria<br>prima la tua autorizzazione.      |  |  |
| Siti bloccati                                                                                                    |  |  |
| Aggiungi un sito Web +                                                                                                    |  |  |
| Siti consentiti                                                                                                    |  |  |
| Aggiungi un sito Web +                                                                                                    |  |  |